Tutor:

## ¿Cómo ver los mensajes recibidos en

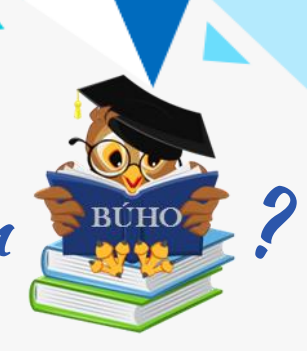

\* Solo disponible para Android.

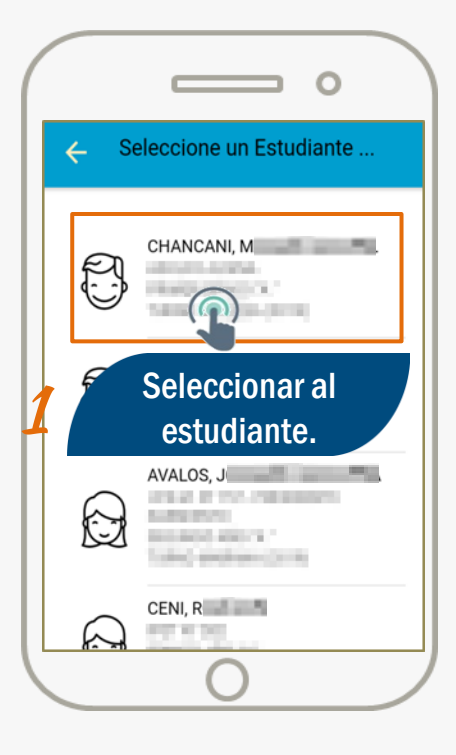

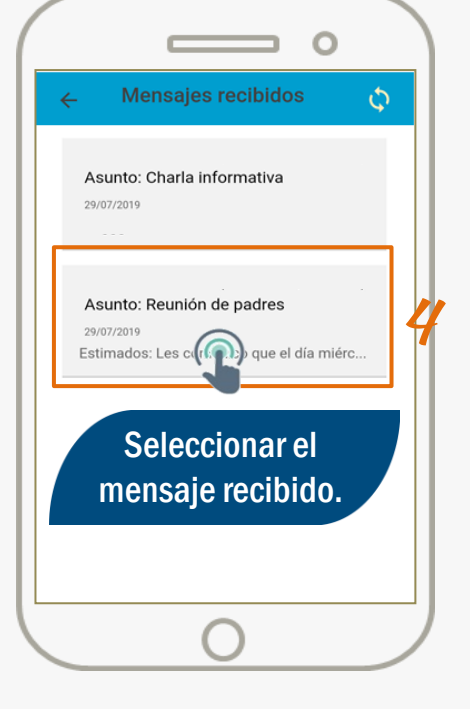

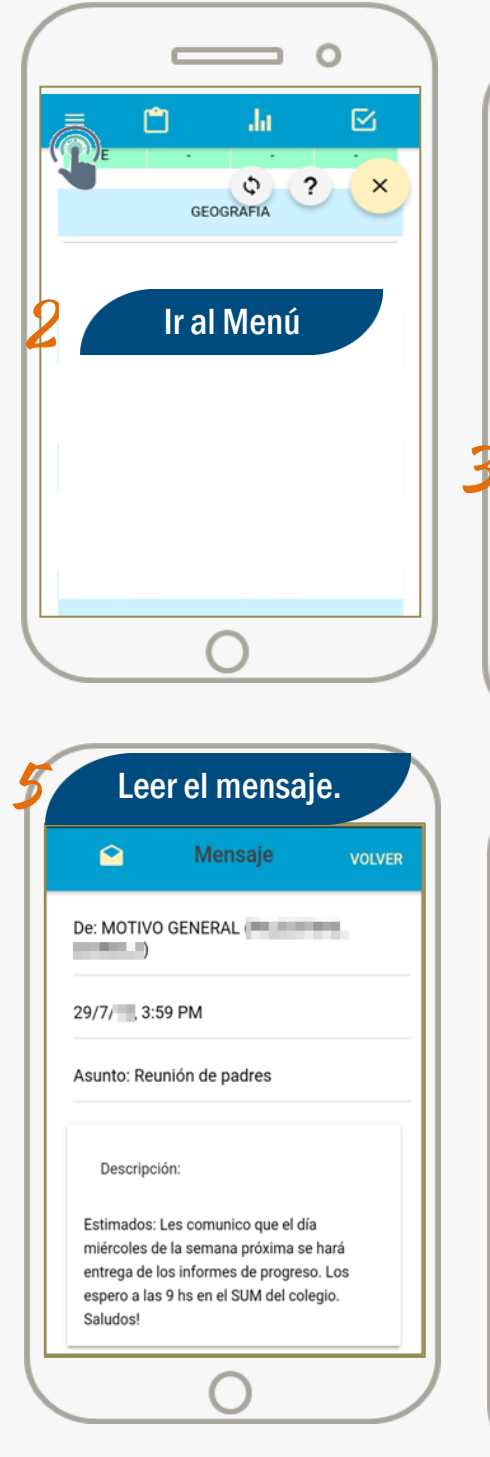

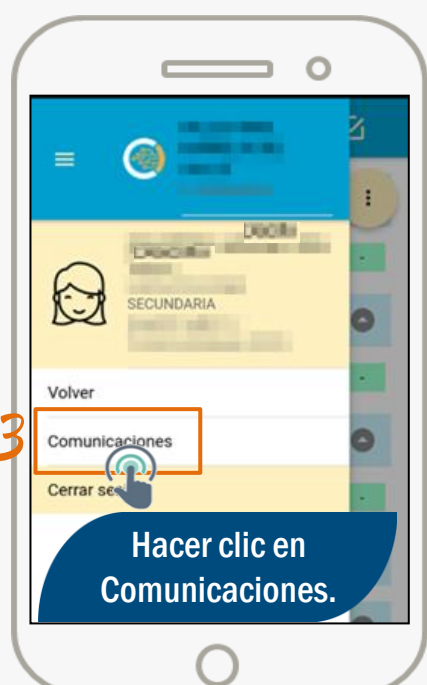

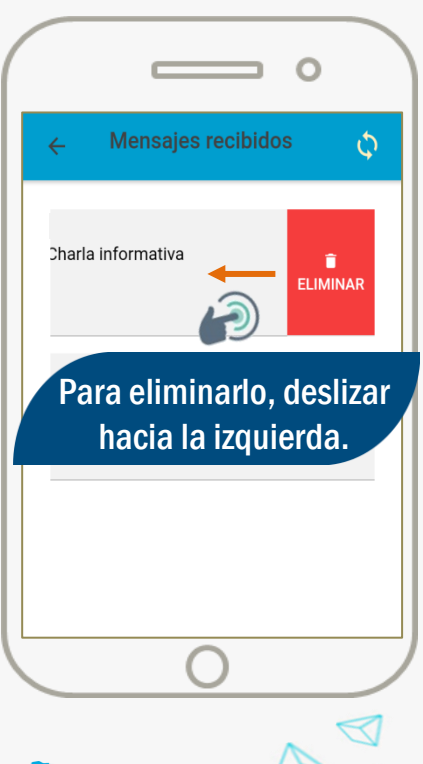

**CÓRDOBA** 

Hacemo

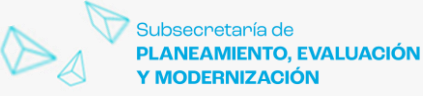

Secretaría de EDUCACIÓN Ministerio de **EDUCACIÓN**